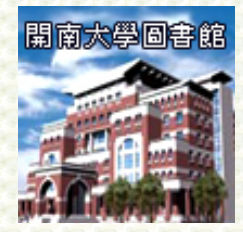

# 開南圖書館電子報

# (主題一館際合作)

# **Kainan University Library E-paper**

第四十五期 發行日期:98年6月26日(雙月刊)

圖書館公佈欄

□ 圖書館訊息公告 ---

※「E 書在手 希望無窮-臺灣學術電子書聯盟徵文比賽活動」

※98年6月10日~98年8月10日

活動地點:請詳網站(http://www.lib.ntnu.edu.tw/exhibition/980610/ebook.html)

活動對象:全校師生

活動內容:為增進臺灣學術電子書聯盟各會員單位之使用者對於電子書資源之瞭 解,藉由教師與學生分享應用經驗或構想,進而有效將電子書結合於 教學、研究、學習活動,該聯盟特舉辦徵文比賽活動,獎金豐富,敬 請本校師生踴躍參與活動!

#### ※「暑假圖書借閱期限延長」

- 為便利全校師生暑假圖書借閱,凡於6月3日0點起至9月20日24點止, 借書到期日均為9月21日。
- 2.6月3日以前借閱圖書之大學部學生,請依原借閱到期日歸還圖書。
- 3. 研究生、教職員工若有圖書到期日為6月27日~7月5日者,統一請於7月6日歸還書。
- 4. 暑假借書屬長期借閱,均不可再辦理續借。
- 5. 本館於暑假未開館日時,均可利用還書箱還書。
- 6. 未依借閱到期日還書者視同逾期,並依圖書借閱規定處於逾期罰款。

#### ※「暑假期間全休公告」

配合本校暑假全休,圖書館於6/27(六)~7/5(日)全館閉館,閉館期間將暫停 圖書館所有業務。

#### ※「暑假開閉館時間調整」

| 日期                      | 開放時間                            | 借還書時間                           |
|-------------------------|---------------------------------|---------------------------------|
| 6/27(六)~7/05(日)         | 閉館                              | 閉館                              |
| <b>6/22(一)~9/13</b> (日) | 早上09:00~下午16:00<br>(星期六、星期日不開放) | 早上09:00~下午16:00<br>(星期六、星期日不開放) |
| 9/14(一) 之後              | 恢復為原開閉館時間                       | 恢復為原借還書時間                       |

#### ※『台灣商學企管資料庫』!

語言別:英文

媒體形式:線上資料庫

資料類別:西文電子書

服務對象:開南大學全校師生

使用限制:限校園 IP 使用

說 明:《台灣商學企管資料庫》收錄近年來臺灣地區出版之學術期刊, 包含公私立大學出版之學報,及主要學會出版之相關期刊共52種。另外 也從一般性商業期刊中精選出學術界所重視的期刊共31種,為國內收錄 學術期刊最多的商學資料庫。其中並同時收錄《TSSCI臺灣社會科學引文 索引資料庫》中管理與經濟學門正式名單及觀察名單共12種期刊,皆為 目前商學企管研究者重視的重要資訊。

### 電子資料庫教育訓練-「E-Touch」

圖書館於98年5月6 日(三)下午1:30~3: 30,假圖書館團體多 媒體室(T215)舉辦 「E-Touch」電子資料 庫教育訓練,參與本 次活動的同學並可 獲得學習護照一點。

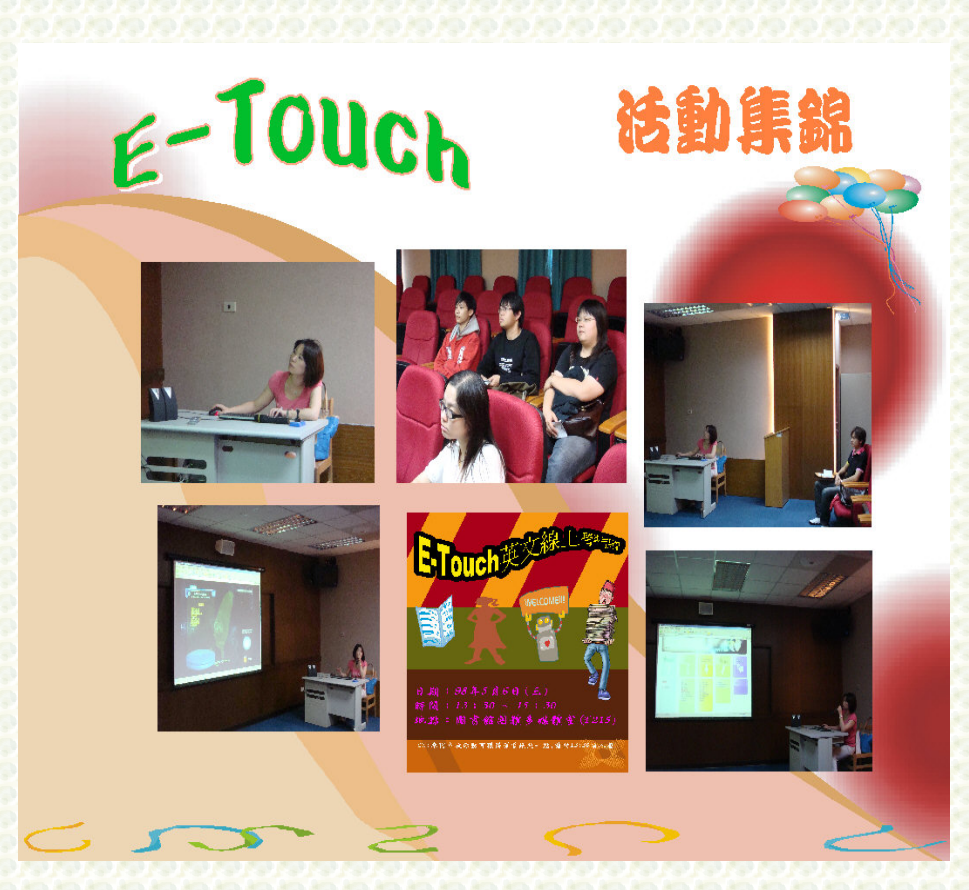

### 電子資料庫教育訓練-「ProQuest」

圖書館於 98 年 5 月 14 日(三)下午 2:30~3: 30,假圖書館團體多媒 體 室 (T215) 舉 辦 「 ABI/INFORM 、 「 Academic Research Library」電子資料庫教 育訓練,參與本次活動 的同學並可獲得學習 護照一點。

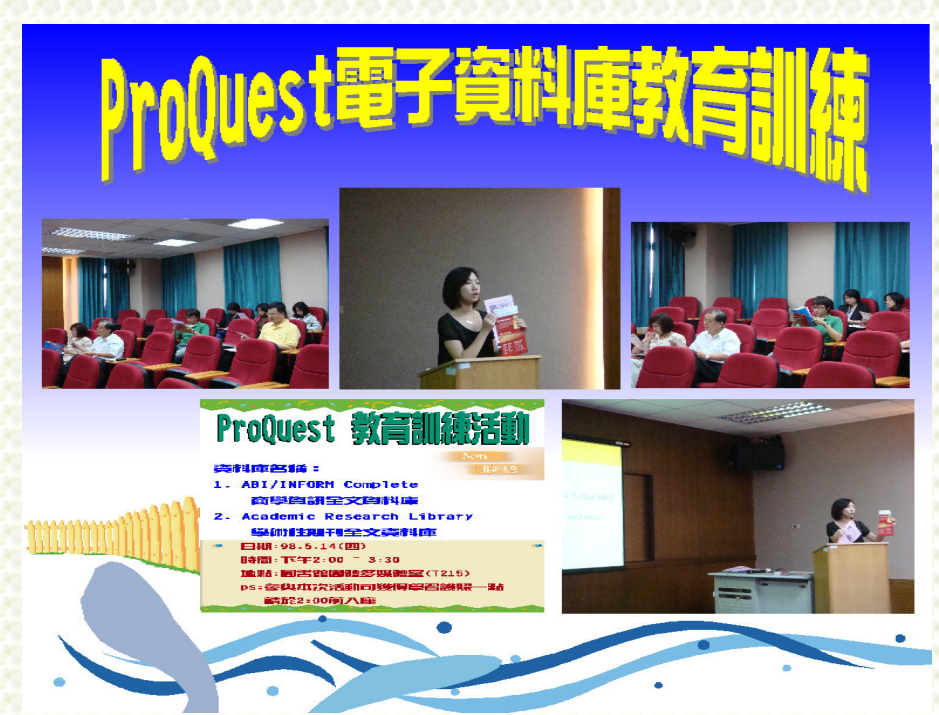

### 「北區大學核院館際合作聯盟」

一、宗旨:

本聯盟成立之目的在使北區 各大學校院聯盟圖書館於執行館 際互借時,有所依循,俾利聯盟各 校院讀者暨各館圖書資訊之交流 與利用。

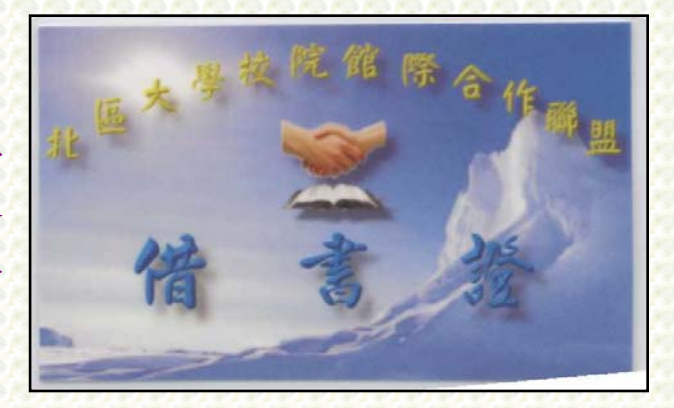

#### 二、聯盟合作館:

開南大學、中央大學、中央警察大學、中原大學、元智大學、世新大 學、長庚大學、國防大學(校部、中正、國管、國醫)、國立體育學院、清 雲技術學院、萬能技術學院、輔仁大學、龍華科技大學、銘傳大學(士林、 桃園)等。

三、適用對象:

開南大學全校教職員與學生,均可申請該借書證。

四、辦理方式:

凡開南大學教職員及學生憑識別證或學生證直接至圖書館一樓櫃檯洽 詢櫃檯館員,表達欲辦理「北區大學校院館際合作聯盟」借書證,完成相關 表格填寫後即可。

### 圖書館小常識-「館際合作」

全國文獻傳遞服務系统 (NDDS)--- 「帳號申請篇」

使用館合申請的期刊、圖書皆需付費,付費方式依據各校訂定之收費標準(含影 印費用、手續費、郵資費用...等,圖書互借一律為100元,其餘費用各校不一)。 一、功能:

申請者透過該服務系統,可以獲取他館之館藏資料,無需親自至該圖書館複印及 借閱,可節省往返時間。

二、申請流程:

#### 步驟一:先進開南圖書館首頁:

先至開南圖書館首頁(<u>http://www.lib.knu.edu.tw</u>),點選「館際合作」,進入「全國文獻傳遞服務系統 (NDDS)」。

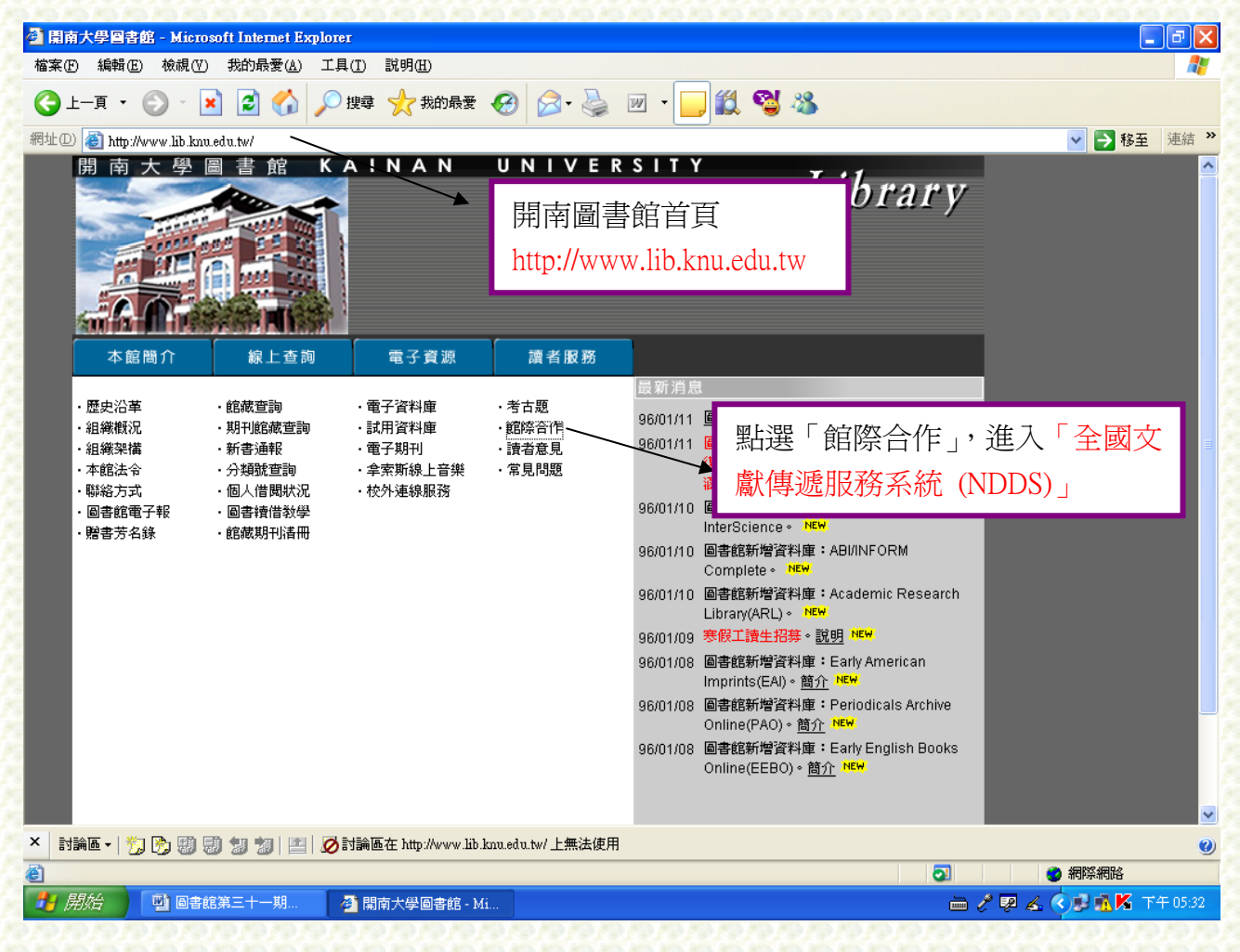

#### 步驟二:登入及申請文件:

欲申請「文獻傳遞服務」者,先申請個人帳號,如已申請帳號者,則直接點選「登 入」即可。

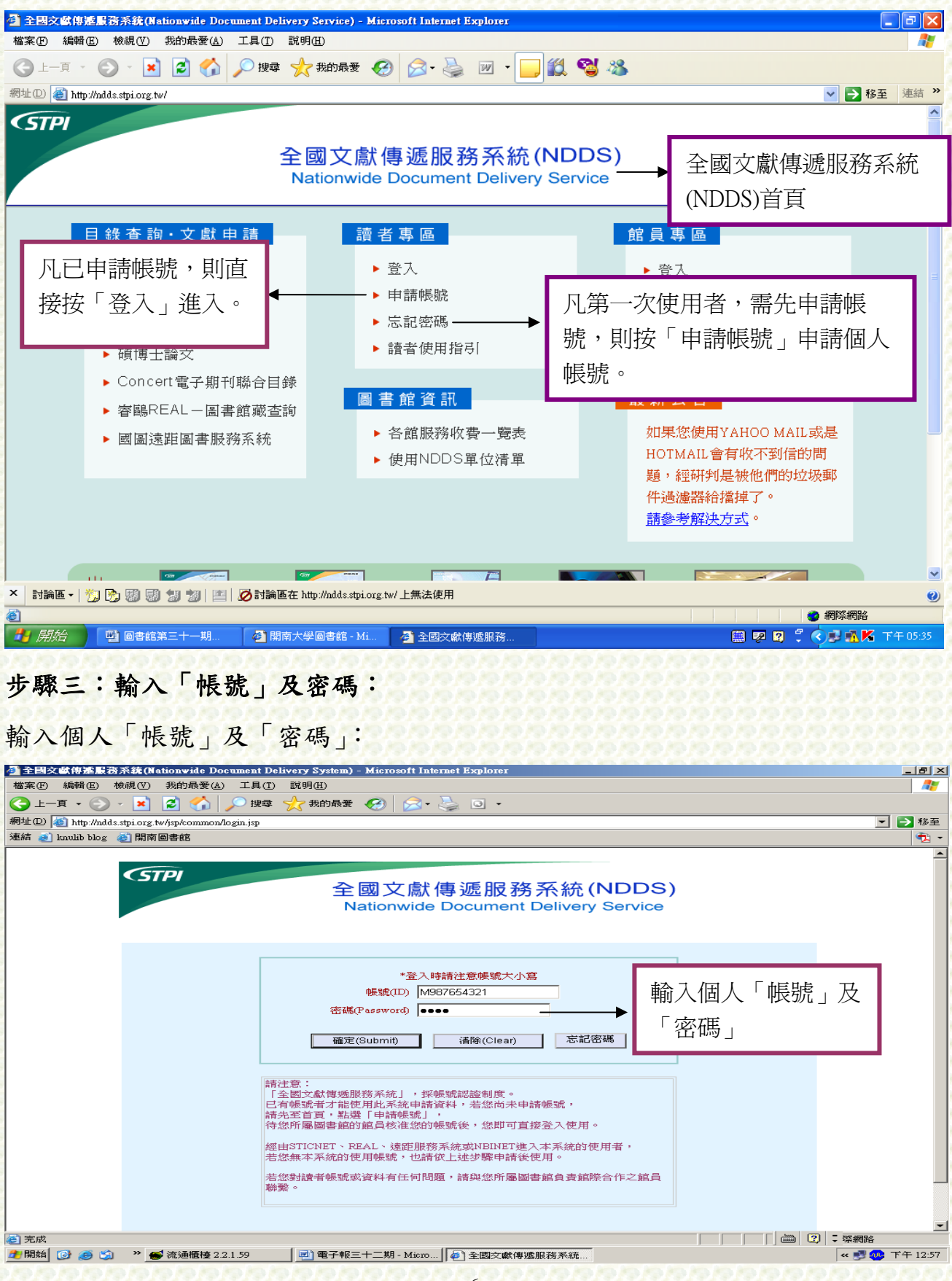

#### 步驟四:選擇申請表格型式:

- 1、點選「提出申請(空白申請單)」
- 2、選擇國別:包含「國內圖書館」及「國外圖書館」
- 3、選擇文件類型:包含「期刊複印」、「圖書/會議論文複印」、「博碩/研究報告 複印」及「借書」

| 全 全國交給傳達最務系統(Mationwide Document Delivery System) - Microsoft Internet Explorer   檔案만 編輯() 校親() 我的最愛() 工具() 説明(出)                                | X<br>                                                          |
|----------------------------------------------------------------------------------------------------|----------------------------------------------------------------|
|                                                                                                    |                                                                |
| ada (2) Finh Annoassipi cig, two data say common data mary we come do<br>連結 多) 期前回書館                                                             |                                                                |
| 全國文獻傳遞服務系統(NDDS)         Nationwide Document Delivery Service         讀者功能         王大明@開南大學圖書館         選擇國別,包含「國內         圖書館」及「國外圖書         [第] | ▶<br>點選「提出申請(空白申<br>請單)」                                       |
| 住自」。   時間題,經調整後發規部份₩<br>攝示選單。請安裝Netscape 8.1   ●如果您使用YAHOO MAIL或是HOTMAIL會有收不到信的問題,經研判是被他們的 了。   請參考解決方式。   ●新增 <u>申請件流程與狀態說明</u> 文件,可供讀者參考。      | 選擇申請文件類型,包含「期刊<br>複印」、「圖書/會議論文複印」、<br>「博碩/研究報告複印」、「借書」<br>等類型。 |
| <ul> <li>2) 完成</li> <li>2) 開始</li> <li>(2) (2) (2) (2) (2) (2) (2) (2) (2) (2)</li></ul>                                                         | □ □ □ □ □ □ □ □ □ □ □ □ □ □ □ □                                |

#### 步驟五:填寫欲申請之文獻基本書目資料:

填寫欲申請文獻之基本資料,以「期刊複印」為例,所需填寫的基本資料包括: 1、選擇期刊語言類別;

2、填寫「期刊名稱」、「篇名」、「作者」、「卷期」、「頁數」…等基本書目資料;
 3、選擇「被申請館」、「傳遞方式」、「申請時限」等資料。

4、填寫完成後,按「申請」送出即可。

| the second second second second                                                                                                    | ) IAD NOE                                                                                                    |                                                                                                    |                                                                                                    | 27                                                                                                    |                                                                                                    |
|----------------------------------------------------------------------------------------------------|----------------------------------------------------------------------------------------------------|----------------------------------------------------------------------------------------------------|----------------------------------------------------------------------------------------------------|----------------------------------------------------------------------------------------------------|----------------------------------------------------------------------------------------------------|
| ь-я • 🕞 • 💌 😰 🏠                                                                                                    | ,户按单 ☆ 和的导发 🌔                                                                                                    | Ə 🔓 😓 🖬 🕤                                                                                                    |                                                                                                    |                                                                                                    |                                                                                                    |
| (D) http://adds.ttps.org.to/ordizacy/cu                                                                                                    | he part van adarthe per van d                                                                                                    | do?mgunType=djc                                                                                                    |                                                                                                    | <ul> <li>● 8章</li> </ul>                                                                                                    |                                                                                                    |
| S TTTT TOS S A RUN BARD                                                                                                    |                                                                                                    |                                                                                                    |                                                                                                    | - 197 -                                                                                                    |                                                                                                    |
| <b>建在田川田</b> 田                                                                                                    | DANSON. 29240                                                                                                    | 個本の時(空白市時年) 「読者功能」                                                                                                    | n<br>編                                                                                                    |                                                                                                    |                                                                                                    |
|                                                                                                    | 國內醫                                                                                                    | 書館 期刊複印<讀者申請                                                                                                    | Þ                                                                                                    | 24                                                                                                    |                                                                                                    |
|                                                                                                    | 紅色欄位為必須、<br>為提升資料中請處考                                                                                                    | 赫伯硼位 請儘量希認完整。 補充資料 請<br>國政,中議人在項寫書目資料時,請舊必                                                                                                    | - 蒋傕莊 <b>欄・</b><br>5- 項寫完整 ◆                                                                                                  |                                                                                                    |                                                                                                    |
|                                                                                                    | 中語日期(Request 0)                                                                                                    | 29/2007                                                                                                    |                                                                                                    |                                                                                                    |                                                                                                    |
|                                                                                                    | 中請人姓名(Patron T                                                                                                    | +18                                                                                                    |                                                                                                    |                                                                                                    |                                                                                                    |
|                                                                                                    | Name):                                                                                                    | a.a.<br>南于周期東前                                                                                                    |                                                                                                    |                                                                                                    |                                                                                                    |
|                                                                                                    | the main ( Bollowel).                                                                                                    | MICONSTRUCTS                                                                                                    |                                                                                                    |                                                                                                    |                                                                                                    |
| 期                                                                                                    | 刊銀別(Iournal Type): 📷                                                                                                    | 文獻刊(Western Journals)                                                                                                    |                                                                                                    |                                                                                                    |                                                                                                    |
|                                                                                                    | 期刊名(Iounal Title):                                                                                                    |                                                                                                    |                                                                                                    | The second second second second second second second second second second second second second second second s                                                                                                    | وملاجو بلاه                                                                                                    |
|                                                                                                    | 篇 名(Anticle Title):                                                                                                    |                                                                                                    |                                                                                                    | <b>嚊</b> 鳥訯扁攵革                                                                                                    | にと基本書                                                                                                    |
| 作                                                                                                    | 者(Article Author):                                                                                                    |                                                                                                    |                                                                                                    | 目資料                                                                                                    |                                                                                                    |
|                                                                                                    | 卷膜(Volume):                                                                                                    | 編明就的Number):                                                                                                    |                                                                                                    |                                                                                                    |                                                                                                    |
|                                                                                                    | 起页(Start page);                                                                                                    | - 次期(Rad name):                                                                                                    |                                                                                                    |                                                                                                    |                                                                                                    |
| CORTORN TO A STOCK AND AND A                                                                                                    |                                                                                                    |                                                                                                    |                                                                                                    |                                                                                                    |                                                                                                    |
| 日本                                                                                                    | account Delivery Tysics) - M<br>) IAO RHO<br>// ING // AORT /<br>le cer repetitude cer recei                                                                                                    | istoneli internet Koplanov<br>3   Se 😓 🖬 -<br>dollaran Dareda                                                                                                    |                                                                                                    | - 15) X<br>*<br>*                                                                                                    |                                                                                                    |
| (1) (1) (1) (1) (1) (1) (1) (1) (1) (1)                                                                                                    | sectand Dalwary System) - M<br>) IAD RM(2)<br>) IAD M(2)<br>(arrow repetitions rev repeti-<br>(arrow repetitions rev repeti-                                                                                                    | izmudi internat Koplanov<br>3) S                                                                                                    |                                                                                                    | 1818).<br>*<br>*<br>*<br>*<br>*<br>*<br>*                                                                                                    |                                                                                                    |
| D C C C C C C C C C C C C C C C C C C C                                                                                                    | second Dilvery System) - M<br>) IR() NR(2)<br>/ 18(2) - M(2)<br>ke (ex. paperticule per papert<br>versory                                                                                                    | istonedi inkonet Koylenet<br>30 (20 - 20 ) 🖬 -<br>30 ArqueriType-da<br>4 (20 : 19612)                                                                                                    |                                                                                                    | کاری۔<br>2012 - 2012 - 20 |                                                                                                    |
| D (1) (1) (1) (1) (1) (1) (1) (1) (1) (1)                                                                                                    | accanal Dalway System) - H<br>① IRC NRC<br>② IRC ☆ AmRま 《<br>be, rev_repetitude_nev_repetit<br>→ mover<br>中議館()(Lenderl) : [                                                                                                    | istentifi inkentif Koplaner<br>20   🔗 - 🤤 🖬 -<br>dotheraellige=dia<br>5 (91: 1900:2)                                                                                                    | 80                                                                                                    | ۸ (۵۱.<br>**<br>• (۵)<br>• (۵)                                                                                                    |                                                                                                    |
| <ul> <li>(2) (4) (4) (4) (4) (4) (4) (4) (4) (4) (4</li></ul>                                                                                                    | Second Dilvery System) - M<br>D IRG D R明度)<br>→ IRG ☆ AnnR来 《<br>be now repetitive now repetit<br>warrow r<br>中議館(一)(Lender1): [<br>中議館(二)(Lender2): [                                                                                                    | istonedi indenet Kopierer<br>20 S. S. E<br>dorhegoenType-So<br>(1947-1780107)                                                                                                    |                                                                                                    | 2014年<br>1014年<br>1014<br>1014                                                                                                    | 1.、「/寅源                                                                                                    |
| (D) Well (D) Well (D) Mathematical Control (D) Well (D) Well (D) Well (D) Well (D) Mathematical Control (D) Control (D)           | Sectoral Dalway System) - M<br>) IAD NRG()<br>→ IRG ☆ AnnR来 《<br>be (ev. repetitivele, rev. repeti<br>+読載(一)(Lender()) : [<br>中読載(二)(Lender(2) : [<br>中読載(三)(Lender(3) : [                                                                                                    | istratefi inkenet Kopierer<br>30 (ge- ) II -<br>30 Neguerflyge-da<br>9 (gef: 196162)                                                                                                    |                                                                                                    | <br><br>愛擇「被申請飯                                                                                                    | 「傳遍                                                                                                    |
| Log (1) (1) (1) (1) (1) (1) (1) (1) (1) (1)                                                                                                    | Bearral Dilvery System) - M<br>D IA(D) N(H(G))<br>→ IN(R) ☆ AntARま 《<br>be, (no. paperblade, no. paperblade<br>+読録(一)(Lenderl) : [<br>中読録(二)(Lenderl) : [<br>中読録(三)(Lenderl) : [<br>推読方法(Delivery M)<br>Method): [4]                                                                                                    | Errord Internal Explorer<br>D                                                                                                    |                                                                                                    | ● ● ● ● ● ● ● ● ● ● ● ● ● ● ● ● ● ● ●                                                                                                    | 記っ <mark>「傳</mark> 源<br>翔限」等資                                                                                                    |
| (1) (1) (1) (1) (1) (1) (1) (1) (1) (1)                                                                                                    | Secure Dilvery System) - M<br>D IAO NRG<br>→ RG ☆ Arraを (<br>be, rev_repetitude_nev_repetit<br>+読録(一)(Lender()) : [<br>中読録(二)(Lender()) : [<br>申読録(三)(Lender()) : [<br>佛読分を(Delivery F)<br>Method): [F]                                                                                                    | Errord Internet Explorer<br>② ③ ・ ③ 国 -<br>dotheroerType=die<br>(PFIをInternet)<br>国際Please choose<br>図 前提供,否则就取消本                                                                                                    | 図<br>図<br>図<br>2<br>2<br>2<br>2<br>2<br>3<br>2<br>3<br>2<br>3<br>2<br>3<br>2<br>3<br>3<br>3<br>3                              | <br>■■##<br>物.<br>■<br>選擇「被申請飯<br>方式」、「申請明<br>料。                                                                                                    | し、「傳遞<br>飛」等賞                                                                                                    |
| (1) (1) (1) (1) (1) (1) (1) (1) (1) (1)                                                                                                    | Second Dilvery System) - M<br>D IRG (D NR)(E)<br>P IRG (Annual Conv. report<br>warrow (<br>中読録(一)(Lender2): [<br>中読録(三)(Lender2): [<br>中読録(三)(Lender3): [<br>(注意方文(Delivery M)<br>Mothod):<br>電影等現(Needed By): [<br>段は能(Receipt): 6                                                                                                    | Errord Internet Regioner<br>② ②・③ 国 -<br>doffequenType=dis<br>(サイ・1900の)<br>国 前提供,否則講取清本<br>最(Yes) ( 否(No)                                                                                                    | 図                                                                                                    | 2 2 4 5 1 1 1 1 1 1 1 1 1 1 1 1 1 1 1 1 1 1                                                                                                    | 記、「傳遞<br>報限」等資                                                                                                    |
| (D) (A) (A) (A) (A) (A) (A) (A) (A) (A) (A                                                                                                    | Control Dilvery System) - M                                                                                                    | Errord Internet Regioner<br>② ② ・ ③ 国 ・<br>dorbeyowithge=do<br>Cpristremory<br>国際Please choose<br>図 (比欄位為。<br>図 前提供,否則講取消本<br>是(Yes) 「 否(No)<br>6天草                                                                                                    |                                                                                                    | ■<br>■<br>2 10<br>2 10<br>2<br>10<br>10<br>10<br>10<br>10<br>10<br>10<br>10<br>10<br>10<br>10<br>10<br>10                                                                                                    | し、「傳遍<br>飛」等資                                                                                                    |
| (D) (A) (F) (A) (A) (A) (A) (A) (A) (A) (A) (A) (A                                                                                                    | Control Differing System) - H                                                                                                    | Errord Internet Explorer<br>② ③ ・ ③ 国 ・<br>dotheroelType=dia<br>(伊ます20102)<br>国 許提供,否則講取清本<br>最(Yes) ← 否(No)<br>6大章                                                                                                    |                                                                                                    | <br>■■##<br>週7<br>週7<br>週7<br>一<br>1<br>1<br>1<br>1<br>1<br>1<br>1<br>1<br>1<br>1<br>1<br>1<br>1                                                                                                    | い「傳遍<br>飛」等賞                                                                                                    |
| Log (1) (1) (1) (1) (1) (1) (1) (1) (1) (1)                                                                                                    | Secure Dilvery System) - M<br>) IA(D) N(H(G))<br>→ N(G) ☆ M(H(G))<br>→ N(G) ☆ M(H(G))<br>→ N(G) (Ander Jew Jensen)<br>→ 新聞(二)(Lender2) : [<br>中新聞(二)(Lender2) : [<br>中新聞(二)(Lender3) : [<br>小(G) ☆ (Delivery<br>M(G) ☆ (Delivery<br>M(G) ☆ (Delivery)<br>(新聞 ☆ (Delivery)) : [<br>※(新聞 (Receipt) : @<br>新聞 ☆ (Receipt) : [<br>和)                                                                                                    | Errord Internet Explorer<br>② ②・③ 国 -<br>do/heppenType=dis<br>(サリンアのロン)<br>国前提供、否则講取消本<br>是(Yes) 「否(No)<br>8大章                                                                                                    |                                                                                                    | <br>選擇「被申請館<br>方式」、「申請明<br>料・                                                                                                    | 割、「傳遞<br>「限」等資                                                                                                    |
| Lo (A) (A) (A) (A) (A) (A) (A) (A) (A) (A)                                                                                                    | Secure Diversity System) - M<br>コ エルロ RF(E)<br>「 RF ☆ Arrange (<br>he (rev_repetitude_nev_repetit<br>secure) +<br>中読録(一)(Lender2) :<br>中読録(二)(Lender2) :<br>中読録(二)(Lender3) :<br>(注意力文(Delivery<br>Method) :<br>(注意力文(Delivery<br>Method) :<br>(注意力文(Delivery<br>Method) :<br>(注意力文(Delivery) : の<br>般活意(Notes) :<br>(講話(Notes) :                                                                                                    | Broad Internet Regioner<br>③ ②・③ 国 -<br>doffequenType=do<br>(py. 198029<br>国前提供、否则講取消本<br>是(Yes) C 否(No)<br>新来草                                                                                                    |                                                                                                    | 』<br>●<br>「<br>「<br>「<br>「<br>「<br>世<br>構<br>の<br>「<br>市<br>新<br>の<br>料<br>・                                                                                                    | 割、「傳調<br>「補調」等資                                                                                                    |
| Log (A) (日本) 日本<br>(2) (A) (日本) (A) (A) (A) (A) (A) (A)<br>上一項 - 〇) - 本) (A) (A) (A)<br>(A) (A) (A) (A) (A) (A) (A) (A)<br>(A) (A) (A) (A) (A) (A) (A) (A)<br>(A) (A) (A) (A) (A) (A) (A)<br>(A) (A) (A) (A) (A) (A)<br>(A) (A) (A) (A) (A) (A)<br>(A) (A) (A) (A) (A) (A)<br>(A) (A) (A) (A) (A) (A)<br>(A) (A) (A) (A) (A) (A)<br>(A) (A) (A) (A) (A) (A)<br>(A) (A) (A) (A) (A) (A)<br>(A) (A) (A) (A) (A) (A)<br>(A) (A) (A) (A) (A) (A)<br>(A) (A) (A) (A) (A) (A) (A)<br>(A) (A) (A) (A) (A) (A) (A)<br>(A) (A) (A) (A) (A) (A) (A)<br>(A) (A) (A) (A) (A) (A) (A)<br>(A) (A) (A) (A) (A) (A) (A)<br>(A) (A) (A) (A) (A) (A) (A) (A)<br>(A) (A) (A) (A) (A) (A) (A) (A)<br>(A) (A) (A) (A) (A) (A) (A) (A)<br>(A) (A) (A) (A) (A) (A) (A) (A)<br>(A) (A) (A) (A) (A) (A) (A) (A) (A)<br>(A) (A) (A) (A) (A) (A) (A) (A) (A)<br>(A) (A) (A) (A) (A) (A) (A) (A) (A) (A)                                                                                                    | Second Dilvery System) - M<br>D IRG D RR(G)<br>P IRG 会 Annue (<br>he.(rv. perethinde.orv.perethinde.orv.perethinde.                                                                                                    | Benefit Internet Regioner<br>③ ②・③ 国 -<br>dofbegoenType=dis<br>(サイ・170007<br>国 許提供,否則請取消本<br>最(Yes) ○ 否(No)<br>B大學                                                                                                    |                                                                                                    | ■<br>選擇「被申請館<br>方式」、「申請明<br>料・                                                                                                    | 「傳調<br>「「「傳調                                                                                                    |
| <ul> <li>(2) WARE (2) HE (2) H</li></ul> | Control Differing System) - M                                                                                                    | Errord Internet Explorer<br>のかたいの可見たので、<br>のかたいの可見たので、<br>を使うてきのにつう<br>を使うしていたい。<br>を使うしていたい。<br>を使うしていたい。<br>でででしたい。<br>でででしたい。<br>でででしたい。<br>でででしたい。<br>でででしたい。<br>でででしたい。<br>でででしたい。<br>でででしたい。<br>ででのでででしたい。<br>でででしたい。<br>ででのででのででしたい。<br>ででのでいたい。<br>ででのでいたい。<br>ででのでいたい。<br>ででのでいたい。<br>ででのでいたい。<br>ででのでいたい。<br>ででのでいたい。<br>ででのでいたい。<br>ででのでいたい。<br>ででのでいたい。<br>ででのでいたい。<br>ででのでいたい。<br>ででのでいたい。<br>ででのでいたい。<br>ででのでのでのでのでのでのでのでのでのでのでのでのでのでのでのでのでのでので |                                                                                                    | 選擇「被申請飯<br>方式」、「申請明<br>料。                                                                                                    | で「傳遍<br>「「「傳遍<br>「「「「「「」等す」                                                                                                    |
|                                                                                                    | Secure Diversion<br>III CD INF(E)<br>III CD INF(E)<br>III CD INF(E)<br>III CO INF(E)<br>III CO INF(E)                                                                                                    |                                                                                                    |                                                                                                    | 通道<br>選擇「被申請館<br>方式」、「申請明<br>料・                                                                                                    | 割、「傳遞<br>「限」等資                                                                                                    |
|                                                                                                    | Secure Diversity System) - M<br>コ エルロ RFRの<br>PRO RFRの<br>PRO ANDRE (<br>Andrew repetitude rev repetit<br>PRO (PRO (<br>PRO (<br>PRO |                                                                                                    | ■<br>■<br>■<br>■<br>■<br>■<br>■<br>■<br>■<br>■<br>■<br>■<br>■<br>■                                                            | 選擇「被申請館<br>方式」、「申請明<br>料・                                                                                                    | 割、「傳遞<br>辨限」等資                                                                                                    |
|                                                                                                    | Secure Diversity System) - M<br>コ エルロ RF(E)<br>「 RF (A MYRE)<br>」 RF (A MYRE)<br>」 RF (A MYRE)<br>(A MYRE)<br>中読録(一)(Lender2):<br>中読録(二)(Lender2):<br>(集読分が(Delivery<br>Mond):<br>(集読分が(Delivery<br>Mond):<br>(集読分が(Notes):<br>(構造(Notes):<br>(現代                                                                                                    | Errord Internet Explorer<br>③ ③・③ 国 -<br>doffequenType=dis<br>(ログ・170007<br>国都科学校、2000<br>副前提供、否則講取消本<br>最(Yes) ○ 否(No)<br>取天學<br>意:中時時間を確印文書が時、調練で著作場法<br>注意書三分之一、金融新聞人研究之間。                                                                                                    |                                                                                                    | 選擇「被申請館<br>方式」、「申請明<br>料。<br>記成之後,按                                                                                                    | 「<br>「<br>で<br>で<br>う<br>で<br>う<br>う<br>う<br>う<br>う<br>う<br>う<br>う<br>う<br>う<br>、<br>「<br>「<br>博<br>週<br>の<br>う<br>う<br>、「<br>「<br>博<br>週<br>の<br>う<br>う<br>う<br>う<br>う<br>う<br>う<br>う<br>う<br>う<br>う<br>う<br>う<br>う<br>う<br>う<br>う<br>う           |
| Dep (2011日日) 日本部の日本<br>(2) (2014日日) 日本部の日本<br>上一河 - (2) - (2) (2) (2)<br>(2) (2) AND AND ADD - Spin Cog Net-Andrees Shine<br>(2) Install blog (2) IDEN 副本部語<br>(1)<br>市内<br>日本<br>日本<br>日本<br>日本<br>日本<br>日本<br>日本<br>日本<br>日本<br>日本                                                                                                    | Secure Dalwary System) - M<br>コ エル() 取用()<br>(mail () () () () () () () () () () () () ()                                                                                                    |                                                                                                    | 図<br>図<br>図<br>図<br>図<br>図<br>図<br>図<br>図<br>図<br>図<br>図<br>図<br>図<br>図<br>図<br>図<br>図<br>図                                   | 選擇「被申請飯<br>方式」、「申請明<br>料。<br>名成之後,按<br>含出                                                                                                    | で<br>で<br>で<br>で<br>で<br>で<br>で<br>で<br>で<br>優<br>辺<br>で<br>で<br>「<br>優<br>辺<br>で<br>で<br>で<br>で<br>の<br>で<br>の<br>で<br>う<br>、<br>「<br>(傳<br>辺<br>の<br>で<br>う<br>の<br>う<br>の<br>う<br>の<br>う<br>の<br>う<br>の<br>う<br>の<br>う<br>の<br>う<br>の<br>う<br>の |
| Log (A) 1 日本 (A) A Horsever (A)     Log (A) 1 日本 (A) (A) (A) (A) (A) (A) (A) (A) (A) (A)                                                                                                    | Secure Diversion Secure Diversion Secure Diversion Secure Secure Secu                                                                                                    | Extended Independ Regioner<br>③ ③ ・ ③ 国 ・<br>dor/heppenflyge=dia<br>(PFL: 190127)<br>■<br>■<br>部提供、否則以請取消含本<br>最(Yes) 「否(No)<br>都大學<br>■<br>部提供、否則以請取消含本<br>最(Yes) 「否(No)<br>都大學<br>■                                                                                                    | 図<br>図<br>図<br>(薬、例+0L/902007)<br>(薬、例+0L/902007)<br>(薬、例+0L/902007)<br>(薬、例+0L/902007)<br>(薬、例+0L/902007)<br>(薬、例+0L/902007) | 選擇「被申請解<br>方式」、「申請明<br>料・<br>記成之後,按<br>含出                                                                                                    | で<br>で<br>で<br>で<br>で<br>で<br>で<br>で<br>で<br>で<br>で<br>で<br>で<br>で<br>で<br>で<br>で<br>で<br>で                                                                                                    |

# 圖書館小常識-「電子資源後外連線服務(Proxy 設定)」 一、「電子資源校外連線服務」的功用:

絕大多數的圖書館電子資料庫僅能在校園網路環境下才可使用。讀者 如需在校外使用時,則必需依照相關規定,設定其伺服器,通過其認證之 後,才可在校外使用。故一般而言,絕大多數圖書館均有提供「電子資源 校外連線服務」。

二、開南圖書館「電子資源校外連線服務」設定方式:

步驟一:

敬請使用網頁瀏覽器,並請設定瀏覽器 Proxy 伺服器為校外連線專用 伺服器,其網址: libproxy.knu.edu.tw (192.192.249.9),連接埠(port)3128。 步驟二:

點選欲連線之電子期刊或資料庫,依認證畫面輸入您在資訊科技中心的 E-mail 帳號和密碼。

#### 步驟三:

通過認證即可開始使用電子期刊或資料庫。 ※相關操作方式,請上開南圖書館首頁,點選「校外連線服務」

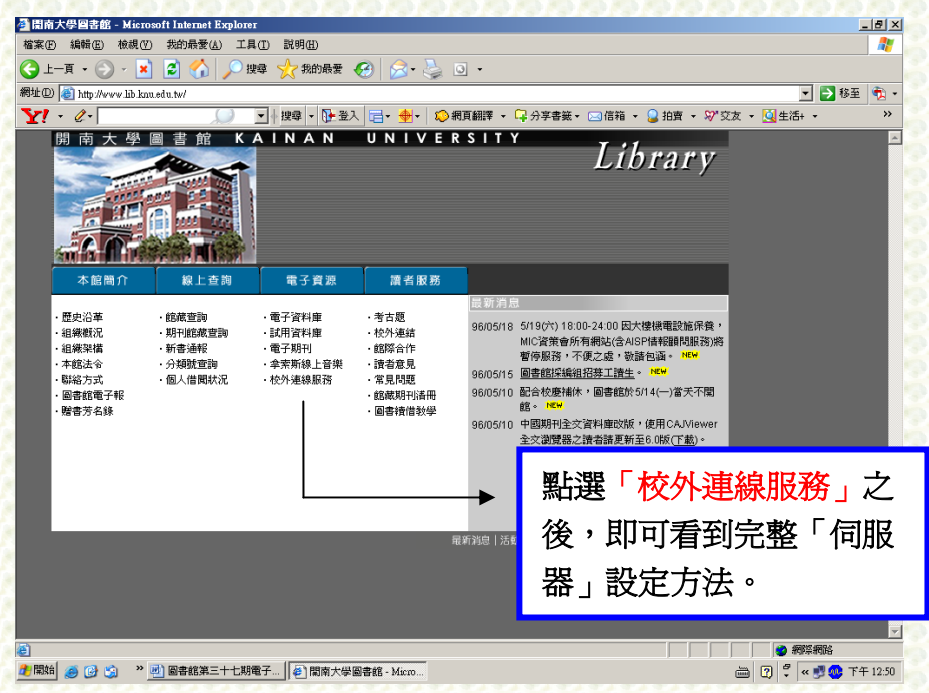

#### 三、開南圖書館「電子資源校外連線服務」注意事項:

- 如果您忘記 E-mail 帳號及密碼,請於上班時間親到本校資訊科技中心 網路組查詢。
- 2、當您不需使用本館電子資源時,請取消瀏覽器 Proxy 伺服器設定。

圖書館小常識-「北區聯盟借閱圖書」

- 一、申辨時間:
- 週一至週五:08:15-21:50
- 週六:13:00-17:00
- 週日:13:00-17:00
- 國定假日閉館
- 寒暑假期間:另行公告
- 二、 法令依據:開南大學圖書館使用規則

#### 三、 注意事項:

- 限校內教職員及在學學生申請。
- 可向多所合作館提出借書申請,至本館借用借書證時須填寫《借書登錄
   表》,並親持館合借書證與登錄表至合作館借書。
- 辦理借書手續時,將借閱圖書資料逐筆登錄於借書登錄表後,由出借館核 對無誤後簽章。
- 借閱冊數為5冊,借期30天,不得續借與預約。
- 圖書借閱到期時以 e-mail 或電話告知讀者,逾期罰款金額依據出借館之法 令規定罰款。
- 北區大學校院館際合作聯盟會員如下:

辦理北區大學校院館際合作證件

T

讀者出示本人教職員服務證、學生證至流通櫃檯申請

否

不受理

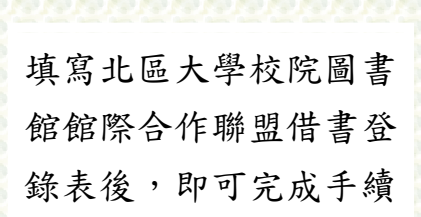

是

# 圖書館小常識-「期刊館藏查詢」

透過本館的期刊查詢系統,查得本館所有現期期刊的到館狀況!可節省您查尋期 刊時間。操作方式如下:

1.點選開南大學圖書館首頁:http://www.lib.knu.edu.tw

2.選擇「期刊館藏查詢」即可進入查詢頁面,並可利用關鍵字或期刊名查得您

要的期刊

| 網址D le http:                            | www.lib.knu.edu.tw/webpac2/Ma                                                                                                    | earchPer.dll/   | Inter and   | ्र ग्रन्थः समामस् | 6 1 M 1 2 1 2 1 1 1 1 1 1 1 1 1 1 1 1 1 1 | T     |
|-----------------------------------------|----------------------------------------------------------------------------------------------------|-----------------|-------------|-------------------|-------------------------------------------|-------|
| 連結 🥑 Yahoot                             | f摩 🙆 中華電信·廣播電台                                                                                                    | 🥑 教職員電子郵件系統 🕑 🖡 | 間南大學圖書館 💩 開 | 南大學預算會計系統         |                                           |       |
| TRANST<br>圖書館<br>自動化系統                  | ECH<br>12<br>12.2                                                                                                    | 開南大學期刊館藏查       |             | 副書館               |                                           |       |
| 關鍵點條件                                   |                                                                                                    |                 |             |                   |                                           |       |
| 理 <del>」</del> 圍鍵字Keyw                  | ord                                                                                                    | 書刊名關鍵字▼         |             |                   | 資料類型                                      | 期刊資料▼ |
| 出版商Publis<br>期刊ISSN<br>期刊CODEN<br>西文刊名編 | her(10(2))<br>3)<br>10(2)<br>11(2)<br>11(2 |                 |             |                   |                                           |       |
| 開始畫詢Sea                                 | h <u>清除Clear</u><br>I <u>著</u>                                                                                                    | 系統首直I菌黨查詢I個人    | 資料查詢新書法     | 通報I分類號查詢          | 同期刊館蔵査詞                                   |       |
| 開始畫謝Sea                                 | h <u>清</u> 除Clear                                                                                                    | 系統首直「館藏查詢」個人    | 資料查詢》新書記    | ₫報  <u>分類腺査</u> 論 | 「朝刊館蔵査詢」                                  |       |
| 開始畫納Sea                                 | h <u>清</u> 除Clear                                                                                                    | 系統首頁!館藏查詢!個人    | 資料查詢/新書記    | 植                 |                                           |       |

3.查得您要的期刊後,您可以看到該期刊的訊息有:

- (1)期刊编號:即該刊物的架位號(如圖二)
- (2) 簡明館藏:即該刊的到館期數(如圖二)

排序

(3)詳細館藏:即該刊每一期的到館狀況,且您可以選則依出版日期遞增或遞 减的方式排列

|       | 🚰 http://www.lib.knn.edu.tw/Webper:2/store.dll/71D=2571.34&T=1.&S=ASC&ty=ie - Minnosoft Internet Explorer                                 | _8_×                                                                                                    |
|-------|----------------------------------------------------------------------------------------------------|----------------------------------------------------------------------------------------------------|
|       | 檔案(E) 編輯(E) 核視(Y) 我的最爱(L) 工具(I) 說明(H)                                                                                                    | an 1997 - 1997 - 1997 - 1997 - 1997 - 1997 - 1997 - 1997 - 1997 - 1997 - 1997 - 1997 - 1997 - 1997 - 1997 - 199 |
|       | ○ ○ ○ ○ ○ ○ ○ ○ ○ ○ ○ ○ ○ ○ ○ ○ ○                                                                                                    |                                                                                                    |
|       | 網址 @) 🙋 http://www.lib.knu.edu.tw/Webpac2/store.dll/?ID=257134&T=1&S=ASC&ty=ie                                                            | 💌 ᠫ 移至                                                                                                    |
|       | 連結 🕑 Yahoo!奇摩 💩 中華電信-廣播電台 🥑 教職員電子郵件系統 🙋 開南大學圖書館 🙆 開南大學預算會計系統                                                                              |                                                                                                    |
|       | ●書目資料                                                                                                    | <u>^</u>                                                                                                    |
|       |                                                                                                    |                                                                                                    |
|       | 作品語文 chi                                                                                                    |                                                                                                    |
|       | 出版地/出版者/出版年 台北市/天下/1981                                                                                                    |                                                                                                    |
| 架位號   | ● 筒明能藏說明 顯示隱藏資料<br>期刊稿號: C04-04<br>的明照線:<br>空時<br>縮慮風球: 圖書館.一樓期刊閱覽區<br>時.338,2006/1 - N.354,2006/8<br>時刊1:25週年 2006/8<br>[特刊1:25週年 2006/6 |                                                                                                    |
| 刘태印册数 |                                                                                                    |                                                                                                    |
|       | <ul> <li>●特定巻期查約:查詢證明 C 出版年(起) (迄)</li> <li>C 自年號 卷號 期號</li> <li>C 自總號</li> </ul>                                                         |                                                                                                    |
|       | 每頁顯示資料:12 筆 開始查詢                                                                                                    |                                                                                                    |
|       |                                                                                                    |                                                                                                    |
|       | <b>註和問題</b>                                                                                                    |                                                                                                    |
|       | 查詢結果(頁):  P1 ▲                                                                                                    |                                                                                                    |
|       | (第1頁)                                                                                                    |                                                                                                    |
|       | <ul> <li> <b>記</b> 完成     </li> </ul>                                                                                                    |                                                                                                    |

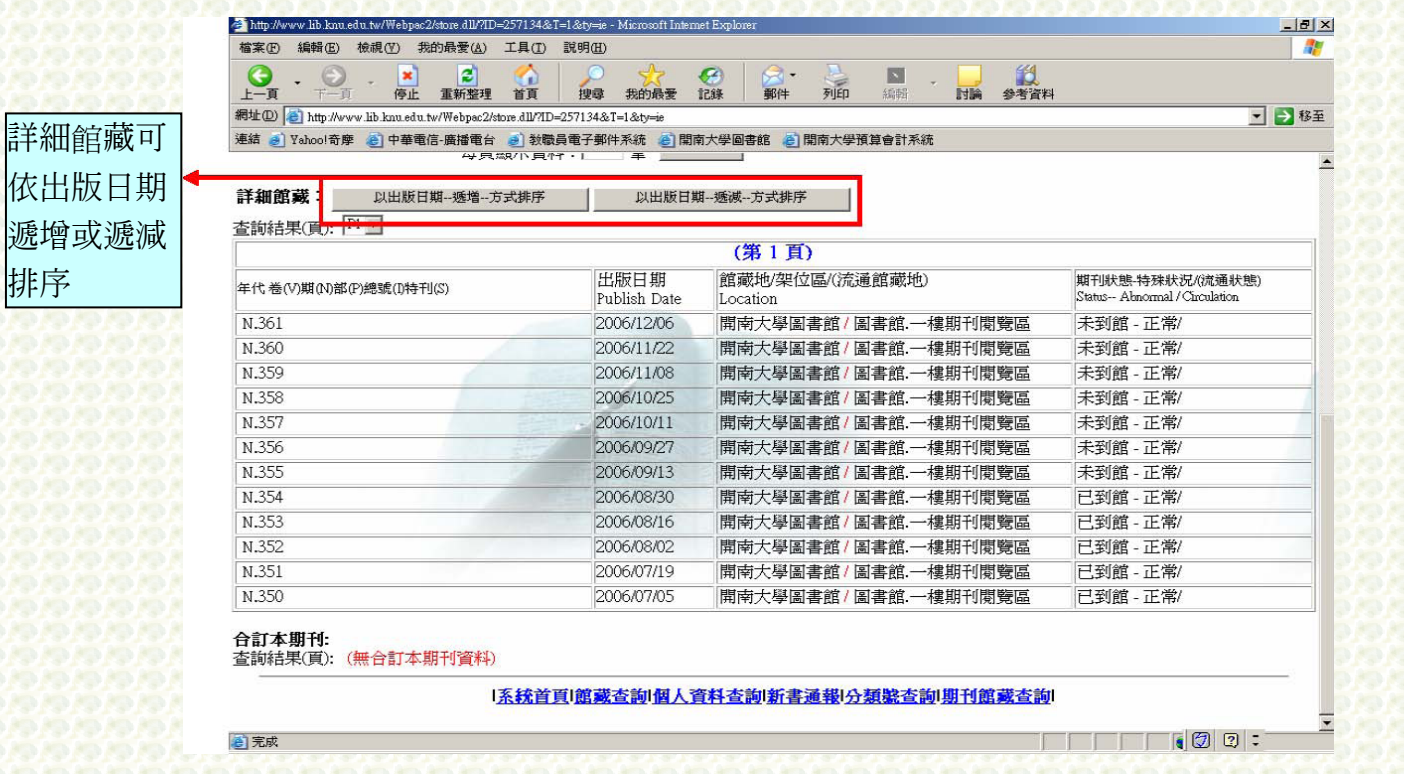

新書園地 ----《文化研究核心議題與關鍵爭辯》

索書號: 541.2/8553/2009 登錄號: C058532 作者: Chris Barker 作/吳沛嶸譯 出版:韋伯文化國際 ISBN: 978-986-6816-50-5 頁數: 355 頁 出版日期: 2009 年 2 月 館藏地:開南圖書館二樓新書區

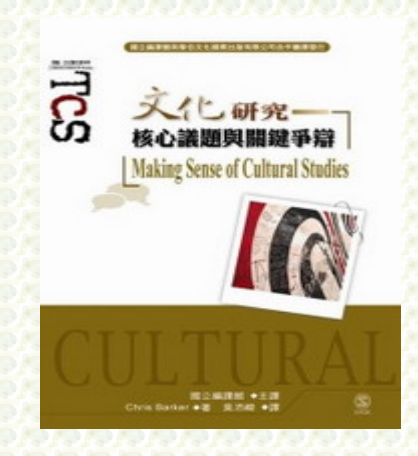

本書簡介

本書展現了文化研究如何處理大量的重要問題,這些問題存在於某兩項對等 關係裡,諸如語言與文化、意識型態與真實、政治與文化分析、商品化與文化、 能動者與架構、認同與差異、消費文化與生活型態、文本與情境等。作者透過檢 視文化研究的中心問題與精辟爭辯,來呈現文化研究的重要性與未來發展。

章節說明

第一章 探究文化研究的問題
第二章 語言、實踐與物質
第三章 真理、科學與意識型態
第四章 文化是一種生活方式
第五章 主體、能動體和理性行動的限制
第六章 認同、平等與差異:性別政治
第六章 全球文化/媒介文化
第八章 轉型中的資本主義
第九章 五花八門的文化研究:政治議題與方法
第十章 進化與情感:文化研究的新資源名詞解釋
參考書目

索引

#### Chris Barker 作者簡介

澳洲臥龍岡大學傳播與文化研究副教授。他的興趣在研究臨床心理學的人際 溝通(例如心理治療的過程、醫學診斷與社會支持等)、社區心理學以及虛擬實境 在臨床心理學上的應用。

#### 吳沛嶸譯者簡介

英國 University of Leicester 全球化與傳播研究所碩士。

引用來源:http://www.weber.com.tw/show\_book2.php?num=TCS04-16

### Something about Library—電子書的誕生拯救傳统報 業?加快網路新聞化?

平面廣告收益下滑,傳統報業銷售量呈現溜滑梯衰退,讀者上網瀏覽新聞的 「習慣」越來越多,就在全美報業面臨寒冬,為了減省開銷的同時,亞馬遜日前 與《紐約時報》合作,又針對想要閱讀電子報與電子教科書的消費者推出全新電 子書 Kindle DX,到底是拯救傳統報業?還是加快網路新聞化?

網路新聞是報業必走的路,但既然網路上賣新聞很難直接向讀者收費,閱 報人捧著紙本讀報的每天例行感覺難以被取代,或許正是報業老闆說服自己可以 繼續生存的唯一理由,如何變通?以《紐約時報》為例,線上資料庫、社論專欄 等部份內容過去採取付費服務「TimesSelect」,但是終究還是變成免費,損失每 年超過1000萬美元的收入,也要避免原有的讀者流失。

而《紐約時報》這次想出的網路付費新模式,採用了類似電信業將產品、通路、內容提供綑綁一次銷售的做法,是主流市場的熟悉手法,無非是向消費者喊話,既然可以付費用手機看新聞,何不直接買個專用的閱報行動裝置呢?亞馬遜 有超過58種的報紙與雜誌,只要付費購買,就可以無限次數下載閱讀,只要消費者認為這樣是物有所值,當然會有成功的例子。

此外,美國最大報業集團旗下的《底特律自由報》(Detroit Free Press)也有 新想法,未來只在每週四、五、日這三個廣告量比較多的大日子,送報生才會把 報紙送到訂戶門口,將一週送七天報改成送三天,同時也打算在下半年推出類似 Amazon Kindle DX 的行動電子閱報裝置,可以說是與《紐約時報》所見略同。 就連《金融時報》也對此模式表示,有高度興趣。

但是報業大亨梅鐸卻不認同 Amazon DX 的解決模式,雖然他說「這種商業 策略不值得一提」,但是也沒有說明自己的錦囊妙計,如果用數字來看,梅鐸旗 下的報紙營收從去年的 2.16 億變成今年的 700 萬美金,縮水 30 倍之多,只能用 慘字形容,或許梅鐸正在苦思對策但又束手無策吧?

但是梅鐸之所以堅持己見的另一層理由是,他擁有的電子媒體與雜誌獲利仍 然成長不少,這個訊息似乎也證明讀者閱讀的傳統習慣並沒有改變,只是從看報 紙轉到看電視與雜誌這麼單純而已。

讀者若是不習慣用手機或電腦上網看新聞,而成功轉向使用行動電子讀報裝置,那網路新聞化的方向仍然會是加速在進行,對報紙、雜誌實體銷售並沒有幫助,這也難怪梅鐸會有這種反應了。

引用來源: <u>http://www.weber.com.tw/show\_book2.php?num=TCS04-16</u> 2009 年 05 月 10 日

文/蘇湘雲